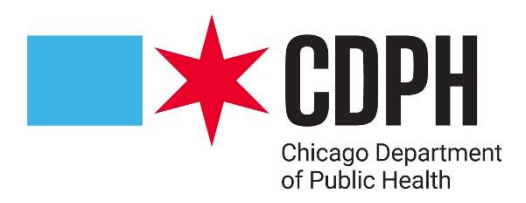

# Acute Care Hospital IP Guide to Reporting Applications

October 2023

CDPH

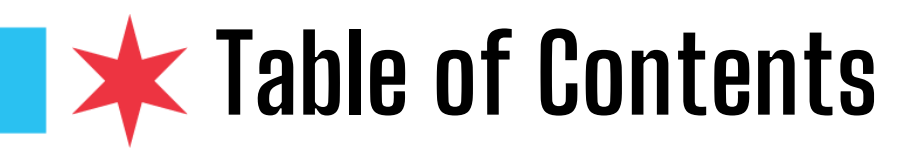

- <u>Registering for I-NEDSS</u>
- <u>Registering for I-NEDSS Finding your PRA (if necessary)</u>
- <u>Registering for I-NEDSS Registering a PRA (if necessary)</u>
- <u>Registering for XDRO</u>
- <u>XDRO Auto Alerts</u>
- Other IPC Resources
- FAQ for application related issues

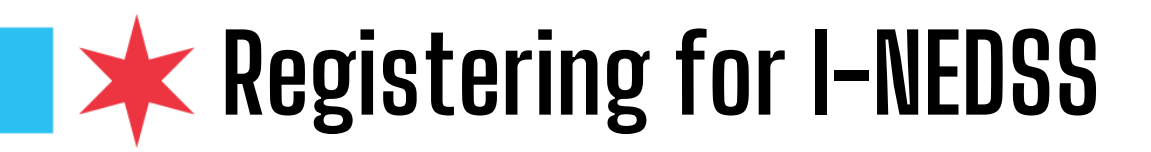

- <u>https://portalhome.dph.illinois.gov/</u>
- Use this only if you do not already have an I-NEDSS account
- You will need to make sure your organization has a PRA (Portal Registration Authority)
  - If you're not sure who your PRA is, see slide 4, <u>"Finding your PRA"</u>
  - If you don't have a PRA, see slide 5, <u>"Registering</u> <u>a PRA"</u>
- Contact the IDPH Helpdesk at 866-220-5247 or via email at <u>DPH.Helpdesk@illinois.gov</u> for Portal access and web-based application support.

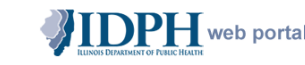

#### Illinois Department of Public Health Health Alert Network Web Portal

#### Welcome to the IDPH Web Portal

From here, you can:

- Find all your public health related information at one secure site.
- Join online communities to share files, discussions, calendars and more.
- Access Web-based applications.

Requirements: To access the IDPH Web Portal, users must be running Internet Explorer 9.0 or higher. Some portal applications may not function properly with other browsers such as Mozilla Firefox.

Current Users: click here to access the portal: DPH Portal Login

### PASSWORDS:

IDPH has a new and easier way to **RESET** your own password!

To reset your password without calling the IDPH Helpdesk or the State of Illinois DoIT Customer Service Center, go to <u>DoIT Identity Management</u> and follow the prompts.

In order to utilize this solution, you must have an email address that is individual to you only, no shareable
email addresses are allowable

For step-by-step instructions on the new self-password reset process, click here.

### I need to...

Register for a Portal Account (The ICARE system is used by providers to enter patient vaccine administration information. Individuals interested in receiving a vaccine should not enroll\_in\_exeRE, but may contact their local health department for additional information.)

#### For Technical Support issues (anything except Password Resets), please contact the DoIT Customer Service Center (CSC) at the appropriate number listed below.

Springfield: 217-524-DOIT (217-524-3648)
 Chicago: 312-814-DOIT (312-814-3648)

#### Technical Support Week Days (8A-5P, Monday-Friday)

Contact the IDPH Helpdesk at 866-220-5247 or via email at DPH\_Helpdesk@illinois.gov for Portal access and web-based application support. Please include your name, phone number, and specific application name, detail of the issue and error messages, if any, in your description of the problem within the email message to ensure efficient resolution.

All other Times, contact the Customer Service Center at the appropriate Springfield or Chicago number listed above or send an email to DoIT.Helpdesk@Illinois.gov.

No password resets will be conducted over the telephone by DoIT CSC staff.

 Please include your name, phone number, and specific application name, detail of the issue and error messages, if any, in your description of the problem within the email message to ensure efficient resolution.

## \* Registering for I-NEDSS – Finding your PRA (if necessary)

- Go back to <u>https://portalhome.dph.illinois.gov/</u>
- Click "Register for a Portal Account"
- Click "I Agree" at the bottom of the page
- Click the blue link for "Portal Registration Authority" at the bottom of the page
- Search for your hospital name
- You should see a contact person and contact phone number for your organization. If not, see <u>slide 5</u>

### I need to...

Register for a Portal Account (The ICARE system is used by providers to enter patient vaccine administration information. Individuals interested in receiving a vaccine should not enroll in ICARE, but may contact their local health department for additional information.)

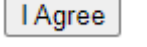

Other (please specify in the Purpose for registration field above)

PRA E-mail: \* select from the Portal Registration Authority list:

Submit Cancel

## Portal Registration Authority List

Enter a keyword to search for your organization:

Search

## **k** Registering for I-NEDSS – Registering a PRA (if necessary)

- Sign-up (or have someone sign up) to become a Portal Registration Authority (<u>PRA</u>)
  - Each facility needs a Portal Registration Authority (PRA).
  - The PRA is a designated employee at the facility who is authorized to approve access to IDPH applications for other staff at the facility.
  - If your facility does not have a PRA, a quick video and instructions on how to set up a PRA are available to the right and on the <u>training page</u>.
  - <u>Guidance for Becoming a Portal</u> <u>Registration Authority (PRA)</u>

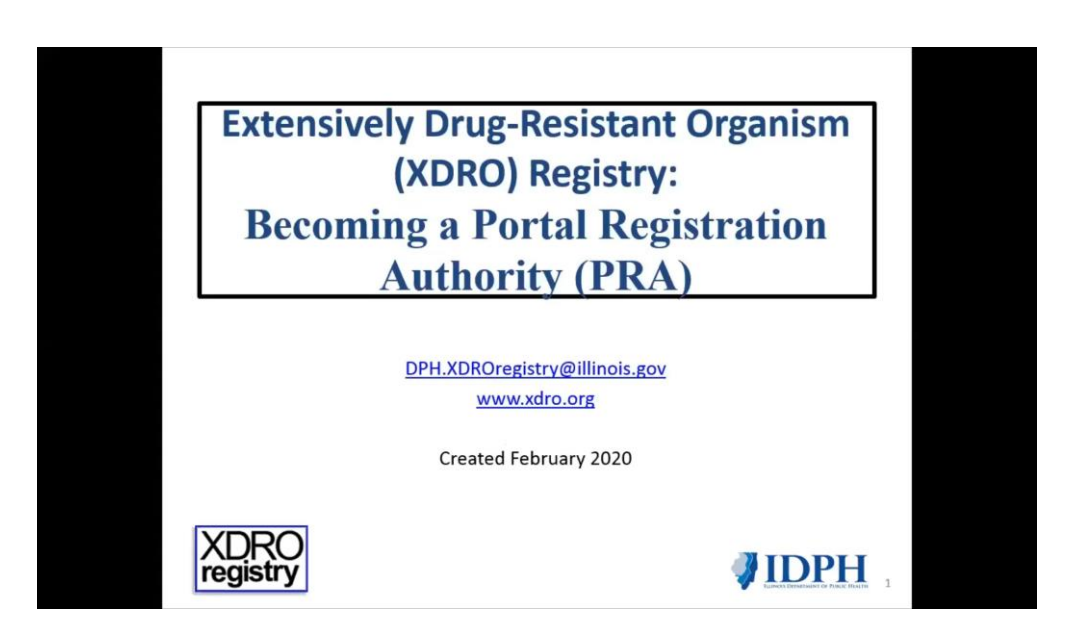

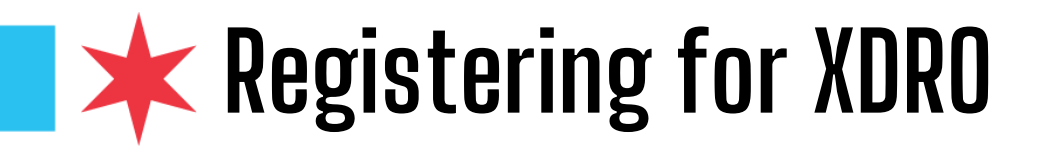

- Once you have an IDPH Web Portal Account:
  - Get XDRO access by emailing your PRA (Portal Registration Authority).
    - If you're not sure who your PRA is, see slide 4, <u>"Finding your PRA"</u>
    - If you don't have a PRA, see slide 5, <u>"Registering a PRA"</u>
  - Have your PRA email IDPH at <u>dph.inedss@illinois.gov</u> to expedite access
  - PRA should include in the email:
    - Full Name & IDPH portal Username (of the new user)
    - Signed User Registration Confirmation (originally emailed from <u>DPH.SECURITY@illinois.gov</u>)
    - Request: Access to the additional application "INEDSS (Disease Surveillance) System/XDRO registry (extensively drug resistant organism)."

## **XDRO** Auto Alerts

- Once you've successfully signed up for XDRO, you can receive Auto Alerts
- See who has been viewing the auto alerts for your facility via the "Facility Alert History" (top picture) button on the XDRO home page.
- See who the alerts have been acknowledged by and when it was acknowledged (left circle)
- **Sign up for alerts** by navigating to this page and clicking the blue link that says, "Please click here to confirm your alert contact information and facility" (top circle). You will be prompted to enter your email and can also choose to be notified by text message or pager as well.
- <u>Guide to Extensively Drug-Resistant Organism</u>
   (XDRO) Registry Automated Alerts

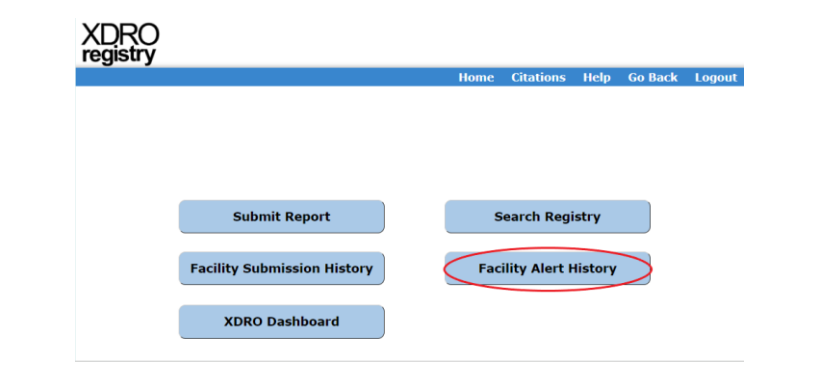

| lai Vuc                                                                                                    |                                                                                                    |                                                                                                    |                                                                                                    | Home Citations                                                                                                    | Help Go I                                                                                   | Back Logo                                       |
|----------------------------------------------------------------------------------------------------|----------------------------------------------------------------------------------------------------|----------------------------------------------------------------------------------------------------|----------------------------------------------------------------------------------------------------|----------------------------------------------------------------------------------------------------|---------------------------------------------------------------------------------------------|-------------------------------------------------|
|                                                                                                    |                                                                                                    | 5                                                                                                    | Sample Hosp                                                                                                    | oital Alert                                                                                                    |                                                                                             |                                                 |
|                                                                                                    |                                                                                                    | Please click here to confirm your alert contact information and facility                                                                                                    |                                                                                                    |                                                                                                    | >                                                                                           |                                                 |
| AID                                                                                                    | First n                                                                                                    | ame Last name                                                                                                    | Date of birt                                                                                                    | h<br>/ Search                                                                                                    |                                                                                             |                                                 |
| Acknowledge                                                                                                    | AID                                                                                                    | Name                                                                                                    | Date of Birth                                                                                                    | Organism                                                                                                    | Matching                                                                                    | VAlert Dat                                      |
| 29/2020 24:44                                                                                                    | 8856                                                                                                    | Torres, Juan                                                                                                    | 06/16/1983                                                                                                    | Candida auris                                                                                                    | Full                                                                                        | 08/29/2019                                      |
| (08/2019 11:18                                                                                                    | 8518                                                                                                    | Georges, Dennis                                                                                                    | 01/06/1940                                                                                                    | Klebsiella pneumoniae                                                                                                    | Full                                                                                        | 08/03/2019                                      |
| LO1/2016 09:23                                                                                                    | 323                                                                                                    | Submission, Test                                                                                                    | 01/02/1934                                                                                                    | Klebsiella pneumoniae                                                                                                    | Full                                                                                        | 05/23/2016                                      |
| 108/2015 15:47                                                                                                    | 3                                                                                                    | E, Ds                                                                                                    | 11/11/1982                                                                                                    | Enterobacter aerogenes                                                                                                    | Partial                                                                                     | 03/21/2014                                      |
| 115                                                                                                    | 2                                                                                                    | Bun Super                                                                                                    | 01/01/1914                                                                                                    | Klebsiella pneumoniae                                                                                                    | Full                                                                                        | 03/20/2014                                      |
| V12/2017 13:44<br>Declaimer: A mat<br>patient or by cont                                                                                                    | ch on nam<br>acting the                                                                                    | e and date of birth or<br>facility that entered t                                                                                                    | nly may not be 100%.<br>he result.                                                                                                    | accurate. We recommend that y                                                                                                    | ou venify XDRO s                                                                            | tatus with the                                  |
| AII/2017 10:44<br>Declaimer: A mait<br>patient of by cont<br>Note: Full match:<br>Partial matc<br>Transposed                                                                   | ch on nam<br>acting the<br>There was<br>h: There v<br>match: Th                                            | e and date of birth or<br>facility that entered t<br>a complete match or<br>vas a match on last n<br>ere was a complete n                                                                           | nly may not be 100%<br>he result.<br>In first name, last nam<br>ame and date of birth,<br>natch on date of birth,                                                                                      | accurate. We recommend that y<br>e, and date of birth.<br>; the first name was only partial<br>, but the first and last names we                                                                                     | ou verify XDRO s<br>ly matched,<br>re transposed,                                           | tatus with the                                  |
| Al 2/2017 10:44<br>Declaimer: A mat<br>patient of by cont<br>Note: Full match:<br>Partial matc<br>Transposed<br>As of January 201<br>identified through<br>possible, in single | ch on nam<br>acting the<br>There was<br>th: There v<br>match: Th<br>7, the Illin<br>the above<br>rooms. Mo | e and date of birth or<br>facility that entered t<br>a complete match or<br>vas a match on last n<br>ere was a complete n<br>ois Department of Pu<br>search query. Patien<br>ore information is ava | nly may not be 100%<br>he result.<br>In first name, last name<br>and adde of birth,<br>natch on date of birth,<br>blic Health is entering<br>ts with C. auris should<br>ilable on CDC's <u>C. auri</u> | accurate. We recommend that y<br>e, and date of birth.<br>; the first name was only partial<br>, but the first and last names we<br>Candida auris cases into the XD<br>(be placed on standard and corr<br>Emstable - | ou verify XDRO s<br>ly matched,<br>re transposed,<br>RO registry; sud<br>tact precautions ( | tatus with the<br>h patients can t<br>and, when |

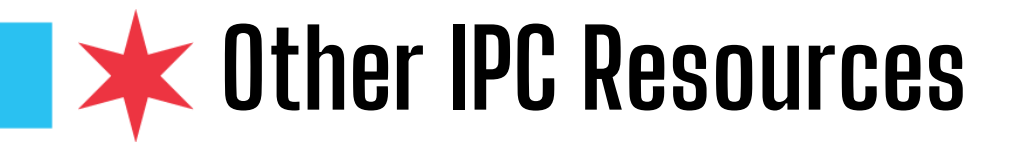

## **CDPH can provide on-site or virtual education**

• Just reach out to your Infection Preventionist contact at CDPH and we can schedule a time to answer your questions via MS Teams call or in person

## **Setting up Electronic Lab Reports**

• If hospitals don't have ELRs set up with IDPH, they can reach out to dph.elrresp@illinois.gov

## **Chicago Han Page registration**

- https://www.chicagohan.org/web/han/registration
- Chicago Health Alert Network contains public health information for medical providers, delivered to your inbox and archived on the web, as well as an online document library on public health topics.

## **IDPH Siren Alert Registration**

- <u>https://dph.illinois.gov/siren/hospital-employee-registration.html</u>
- IDPH web-based messaging and alerting system

## $\star$ FAQ for application related issues

## **I-NEDSS**

Q: I am reporting on behalf of multiple facilities into I-NEDSS. Is there another way I can do this from a single account or will I have to have separate emails and passwords for every organization I am tied to?

A: We recommend you set up accounts for each hospital and make sure you are logged into the right account when reporting. Or, you could also have just one person per facility for reporting (i.e. have more than one person responsible in the network and split up by facility).

### **ELRs**

Q: We cannot see cases related to our facility in I-NEDSS reported by ELR. What does the hospital have to do in order to see results for specimens we sent?

A: The recommendation for this scenario would be to set up an account with your commercial labs to get those reports. Or to manually report them to I-NEDSS and CDPH can merge in labs.

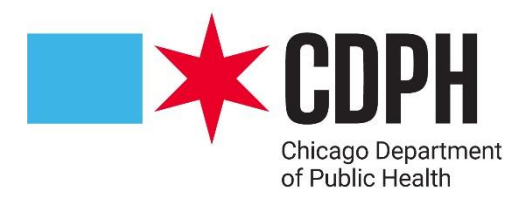

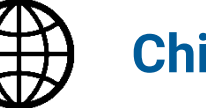

Chicago.gov/Health

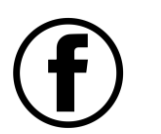

@ChicagoPublicHealth

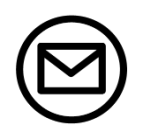

HealthyChicago@cityofchicago.org

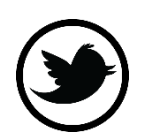

@ChiPublicHealth